#### 1. 충전하기 -

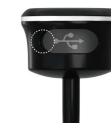

들어 올리세요. 약 1시간 정 도 연결하면 완충이 됩니다. LISB (케이북은 보통의 해드폰충전기록 사용하시면 됩니다. 단 본 제품에는 충전기가 포함되지 않습니다. C to C 타입의 충전기에서는 충전이 되지 않습니다.

왼쪽의 USB cover를 열고 USB C 충전 케이블을 꼽습니다. 동그란 원쪽을 새끼 손톱으로 살짝

#### 2. 전원 켜고 끄기 -

O 전원켜기: 전원이 꺼진 상태에서 위쪽 버튼을 길게 3초 정도 누릅니다. 3초 이상 누르면 본체에서 바이브레이터가 흔들리면서 전원이 켜진 상태로 됩니다. 전원이 켜지면, LED가 계속 반짝입니다

세속 민역합니다. 전원끄기 : 전원을 끄려면 전원이 켜진 상태에서 위쪽 버튼을 3초 정도 누릅니다. 3초 이상 누르면 본체에서 바이브레이터가 흔들리면서 버튼에서 손을 떼면 전원이 꺼진 상태로 됩니다. 단, 센서가 핸드폰에 블루투스로 연결된 상태에서 전원을 끄려면, 30초이상 위쪽 버튼을 길게 눌러야 합니다.

#### 8. PC에서 플레이 하기 (MC4 Pro만 해당) 1. PC에서

#### PC에서 앱 설치 및 실행 - PC에 전용 앱을 설치하고 실행합니다.

https://mapscaddy.com/MC/Setup MapsCaddy3D v3.0.2.zip

# (zip file안에 들어가셔서, Setup\_MapsCaddy3D.exe를 수행하세요. File이 크기가 큽니다. 한번 마우스 더블 클릭 후, 20초 이상 기다리세요.)

- 핸드폰과 동일한 계정으로 로그인합니다. 핸드폰에서 계정 생성을 먼저 하세요
- 2. 스마트폰 설정 - 핸드폰의 메인 메뉴에서 "PC 플레이" 버튼을 선택합니다.
- 3. 게임 진형
- 시금 건정 스마트폰 화면에 표시되는 안내 절차를 따라 게임을 진행합니다. 센서는 핸드폰에 연결되고, 게임은 PC에서 진행됩니다. 핸드폰과 PC가 통신을 해서, 사용자의 골프 스윙으로 PC의 게임이 동작합니다.

#### 9. 도움말 찾기

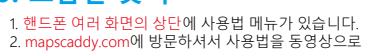

2. mapscaddy.c 시청하세요. 3. youtube에 오셔서 다양한 동영상도 참고하시기 바랍니다.

### 3. 골프 클럽에 장착하기 \_\_\_\_\_

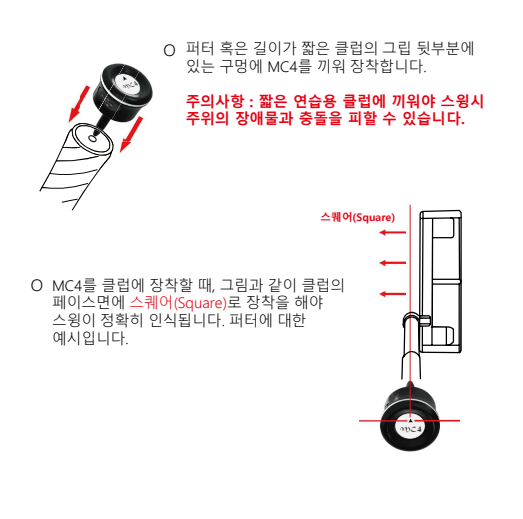

#### 4. 핸드폰에서 MapsCaddy3D 설치하기

O MC4는 핸드폰의 앱과 통신해야만 사용자의 스윙모션을 자동으로 "MapsCaddy3D" 입니다. 안드로이드 Play Store나 iPhone의 App Store에서 MapsCaddy3D를 찾아 앱을 설치합니다. Email 주소 또는 휴대폰 번호로 로그인 계정을 만드셔야 합니다.

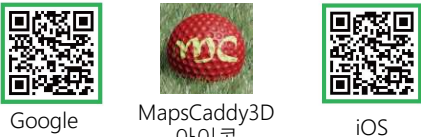

아이콘 Play

#### O 어플리케이션 지원 환경

안드로이드 9.0 이상 iOS 15 이상과 iPhone 8 이상 (동시 만족해야 함)

#### 유의 사항 -

1.본 제품에는 리튬폴리머 전지가 내장 되어 있습니다. 고온, 다습, 충격에 노출 되지 않도록 유의해 주십시오. 2.분해, 파손하거나 구멍을 뚫거나 불 또는 물 속에 넣지 말아 주십시오

주십시오. 3. MC4를 이용해 스윙할 때, 주위의 장애물과 충돌하지 않도록 조심하십시요. 충돌 발생시 맵스캐디는 책임을 지지 않으니, 주의해서 사용하시기 바랍니다. 4. 충전중인 제품과 충전기를 젖은 손으로 만지지 말아 주십시오. 5.제품 성능 개선을 위하여 일부 형태 및 기능이 변경 또는 업데이트 될 수 있으며 이로 인해 사용설명서의 내용과 달라질 수 있습니다. 6.제품과 관련한 상세메뉴일, 제품구입 및 A/S 등 자세한 사항은 www.mapscaddy.com을 참조 하십시오.

7.MAPSCADDY 및 맵스캐디는 (주)부리멀티미디어의 등록상표

## 제품 보증과 지원 --

4 제조년웤일 ·

1.당사는 품목별 소비자 피해보상 규정에 따라 아래와 같이 제품에 대한 보증을 실시 합니다. 2.보증기간 이내에 정상 사용에도 불구하고 제품에 문제가 발생하면 무상수리를 원칙으로 하며 자세한 사항은 www.mapscaddy.com의 warranty & Repair 항목을 참고 하십시오. 

## 5. 핸드폰과 MC4 연결하기 —

- O 앱을 핸드폰에서 실행하신 후, 회원가입을 진행하십시요. 회원 가입후, 로그인한 상태에서 스크린골프, 스윙연습장 등으로 기급구, 모르 분 응네에서 그는 분을 가 드 옷을 접 중 아프로 입장하시는 과정에서 MC4 센서(으왕센서로 게임)를 선택하고 연결합니다. 이때, MC4 센서를 처음으로 연결하는 경우, 센서에 포함된 회원권 정보(3년회원권)가 사용자 계정으로 이전되고 등록됩니다. 이제 3년간 국내 골프장 및 추후 포함될 해외 골프장까지 모든 골프장을 무한대로 사용하세요.
- O MC4는 MapsCaddy3D의 스크린 골프/퍼팅/스윙연습장에서 사용되는 센서입니다. 다음의 순서대로 3D 스크린 골프를 즐길 수 있습니다.

- 1. 로그인 진행 2. 메인 메뉴 중 스크린 골프 선택 3. 센서의 전원이 취진 상태로 스윙센서로 게임을 선택 4. 스윙센서목록에서 "MC4" 선택 후 "연결" 5. 사용권 등록(3년 회원권 등록 과정)에서 "Yes" 선택 만약 MC4 센서를 이미 등록하셨다면 회원권등록화면은 나오지 아아니다
- 않습니다. 6. 클럽 선택 : 스윙을 하실 클럽을 선택 7. 골프장 선택
- 프성 신넥 한번도 플레이 하지 않았던 CC는 "Korea"에서 CC를 선택하면 핸드폰으로 골프장이 다운 로드 됩니다.

|  | 기기명칭명    | 특정소출력무선기기<br>(무선데이터통신시스템용 무선기기) |
|--|----------|---------------------------------|
|  | 크기       | 28.3x28.x46 mm                  |
|  | 무게       | 8.5g                            |
|  | 충전단자     | USB-C                           |
|  | 충전시간     | 1 Hour                          |
|  | 사용시간     | 6 Hours                         |
|  | 제조일      |                                 |
|  | 제조사/제조국가 | (주)부리멀티미디어/대한민국                 |
|  | 인증자식별번호  | R-R-BM0-MC4C                    |
|  | 사용주파수    | 2402 - 2480 MHz                 |
|  | 전계강도     | 3mW                             |

(주)부리멀티미디어 서울시 송파구 송파대로260 제일오피스텔 1418호 email : kits@boo-ree.com Tel: 02-2203-1340 www.mapscaddy.com

# 

유투브 채널 mapscaddy

#### O 퍼팅 연습장 : 실제 골프장을 모델링한 3D 맵에서 퍼팅을 연습할 수 있는 기능입니다. 선택하신 CC의 각 홀 그린위에 공이 놓이게 되고, MC4로 퍼팅만 하면서 홀 플레이를 즐길 수 있습니다. O 스윙 연습장 : 가상의 골프 연습장에서 스윙을

O 스크린 골프: 실제 골프장을 모델링한 3D 맵에서 사용자가 필드에 나가기 저 필드를 미리 체험해 볼 수 있는 기능입니다

10. MapsCaddy3D의 다양한 사용방법

O 필드 거리 측정·필드에서 거리 측정 기능, 사용자가 필드에 나갔음 때, 홀의 20/30 모습을 핸드폰 화면으로 보면서 거리와 방향을 측정해 공을 칠수 있는 거리 측정 기능입니다. 특히 사용자가 일하는 방향대로 핸드폰을 돌리면, 지자기 센서가 자동으로 이용되어, 확면이 동서밥복 방향을 맞추어 회전하기.

제공 바 하과 거리를 정확히 측정할 수 있습니다. 그린위에서는 그린 3D뷰를 통해서 그린의 경사도도 정확히 읽어 드립니다. MC4 로 스크린 플레이도 하시고 필드에서는 거리도 측정하세요.

MC4 센서를 이용해서 플레이를 하거나, 손가락으로도 플레이 할

- 연습할 수 있는 기능입니다. MC4 로 스윙을 연습하세요.
- O PC 플레이 : PC와 센서를 연결해 주는 기능입니다. 이 기능을 통해 PC에서 스크린 골프를 즐길 수 있습니다. TV와 연결해서 고화질의 스크린 골프를 즐기세요.

수 있습니다.

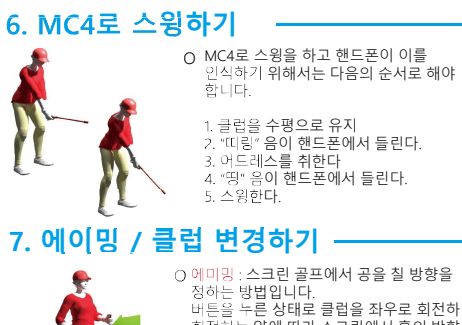

따라 회전합니다.

O클럽 변경 : 클럽을 바꾸고자 할 경우, 버튼을 한번 클릭 후, 버튼을 누른 상태로 회전해 보세요.

이런 제스쳐 인식를 통해 MapsCaddy3D는 핸드폰 화면 터치없이 센서만으로 게임을 끝까지 즐길 수 있습니다.

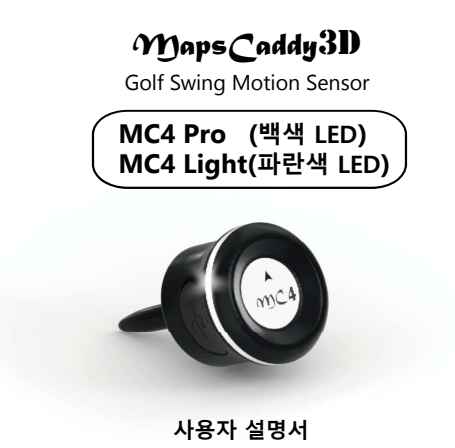